## Message your Child's Teacher

🛱 Updated on 18 Mar 2024  $\cdot$  🕓 1 Minute to read

Easily view and send messages to your child's teacher(s) from your phone!

## Find messages:

In your Procare app, you can find messages by clicking the chat icon in the top right corner.

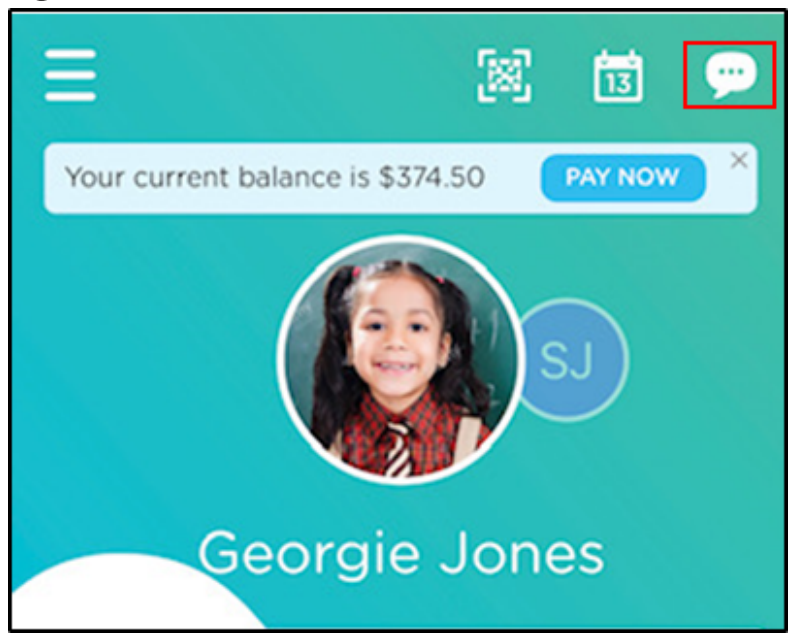

Once you are on the Messages screen, a pink dot indicates a new message has been received. Click the message to view and reply.

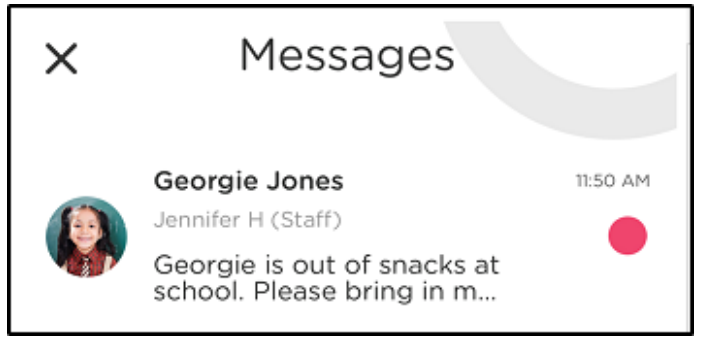

## Sending New Messages:

Start a direct message with your child's teacher by tapping the round pencil icon in the bottom right, then choose which child (if applicable).

| × | Messages                                                                                    |  |  |  |
|---|---------------------------------------------------------------------------------------------|--|--|--|
|   | Georgie Jones 11:51 AM<br>Jennifer H (Parent)<br>I will bring some next<br>week. Thank you! |  |  |  |
|   |                                                                                             |  |  |  |
|   |                                                                                             |  |  |  |
|   |                                                                                             |  |  |  |
|   | Coursis lance                                                                               |  |  |  |
|   | Summer Jones                                                                                |  |  |  |
|   |                                                                                             |  |  |  |

Type your message and click "Send". This message will be sent to all teachers assigned to your child's classroom.

## Split Family Settings:

When first clicking to view a message, you will see a pop-up that explains how message conversations are shared between all parent/guardians on the account

and the staff at your child's school.

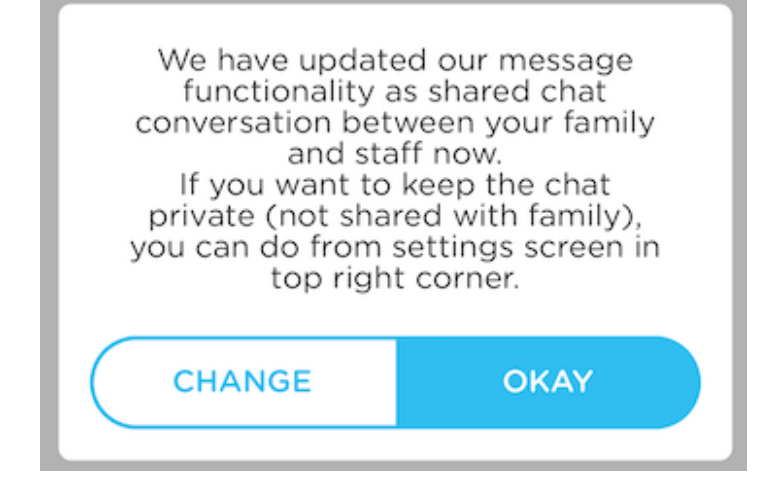

If you do not wish to share the conversation with other parent/guardians on your child's profile, you will need to adjust your settings.

| 10:11                                                                                                    |        | ail S   |  |  |
|----------------------------------------------------------------------------------------------------|--------|---------|--|--|
| ←                                                                                                    | Chat S | ietting |  |  |
| <b>Turn-Off Family Group Chat Message</b><br>If toggled on then you and other parents of<br>student will have individual private message with<br>staff. Typically this is toggled ON for split family. |        |         |  |  |
|                                                                                                    |        |         |  |  |
| P                                                                                                    |        |         |  |  |
| Are you sure you want to disable family group chat?                                                                                                    |        |         |  |  |
|                                                                                                    | CANCEL | YES     |  |  |
|                                                                                                    |        |         |  |  |

You can adjust the setting again in the future by clicking on the setting icon in the upper right of your message screen.

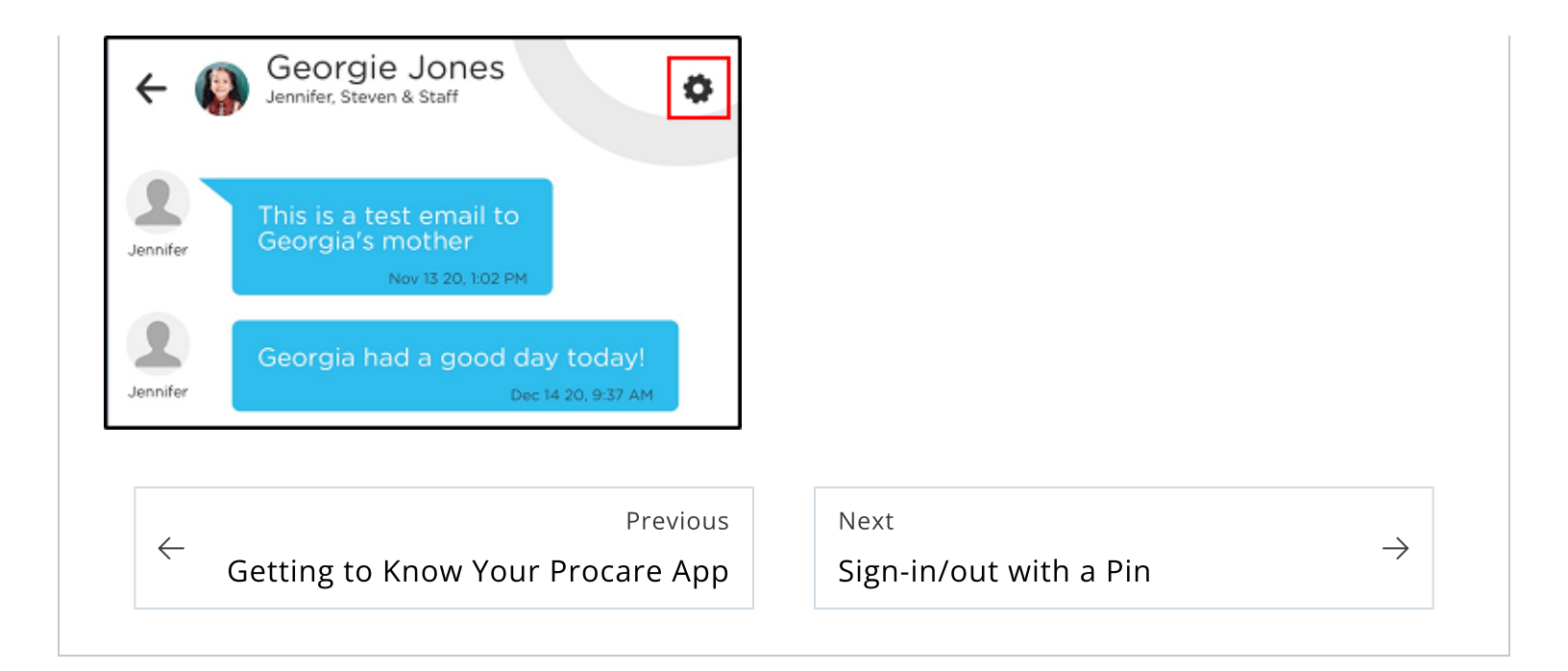